## 撤销方法

(1) 在"工具栏"单击"撤销"按钮,撤销一步操作。

(2) 按 Ctrl+Z , 撤销一步操作。

(3) 输入 U 命令, 回车, 撤销一步操作。

(4)点"撤销"按钮后的下拉箭头,在下拉列表中可一次性撤销多步操作。

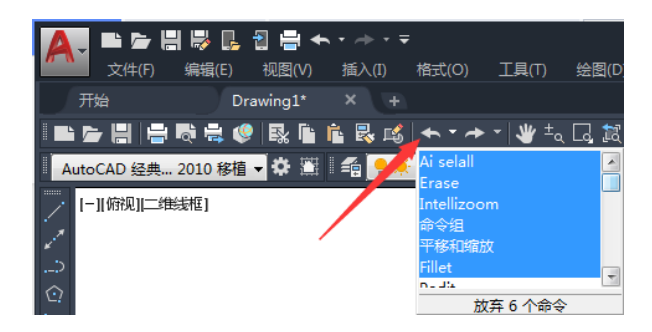

(5) 输入 UNDO 命令,回车,可以通过输入数目撤销多步操作,可以设置开始、 结束、标记等选项来定制撤销操作。

|   | r: undo                                                                                                    |
|---|----------------------------------------------------------------------------------------------------|
| ĵ | 112 (重: 127) ~ オ. 229) ~ 至即、台升 ~ 風、 820 ~ 単<br>・ 1000 (4) 長数の時時時間30 (目前)(4) 長期(125)   肥良(15)   肥良(15)   123: * |

(6) 输入 OOPS 命令,回车,可以恢复刚被删除的对象,不撤销其他操作。

OOPS 命令主要有两个作用: 一是恢复最近一次删除的图形; 二是定义图 块之后恢复用于定义块的图形。(例: 使用 CAD 绘图时, 先绘制了一个圆形, 接着将其删除后重新绘制了一个矩形, 这时又要绘制一个圆形, 这种情况下希望 能够恢复刚刚删除的圆形且同时保证矩形不被删除, 这样的操作可通过 OOPS 来实现。)

(7) 输入 LAYERP 命令,回车,可以恢复上一次的图层状态,不撤销其他操作,前提是 LAYERPMODE 为打开状态。

(8) 在绘制直线、多段线、样条线,执行复制、偏移等需要多步操作的绘图和编辑命令时,输入U,回车,可撤销刚刚定位点或生成的图形。